## How To Access The UAM-Guest-M Wi-fi Network on Android

Step 1: On your mobile device, find your Settings app. Click on the settings app to open up your device's settings.

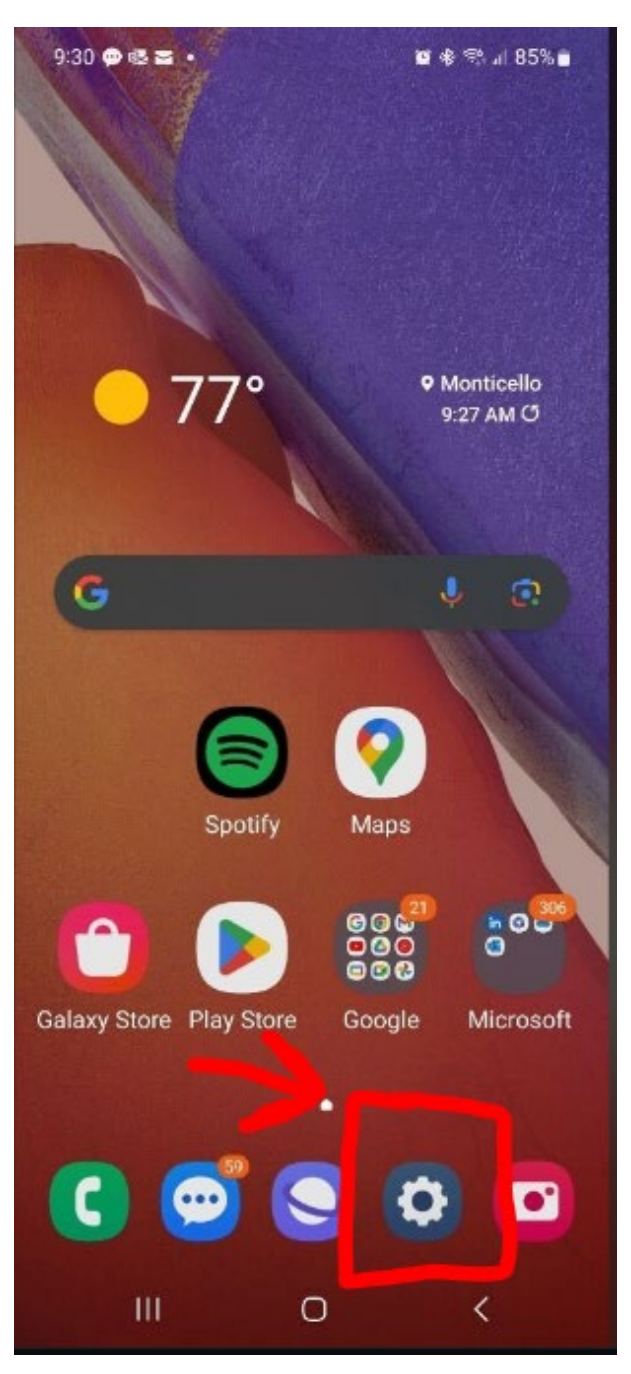

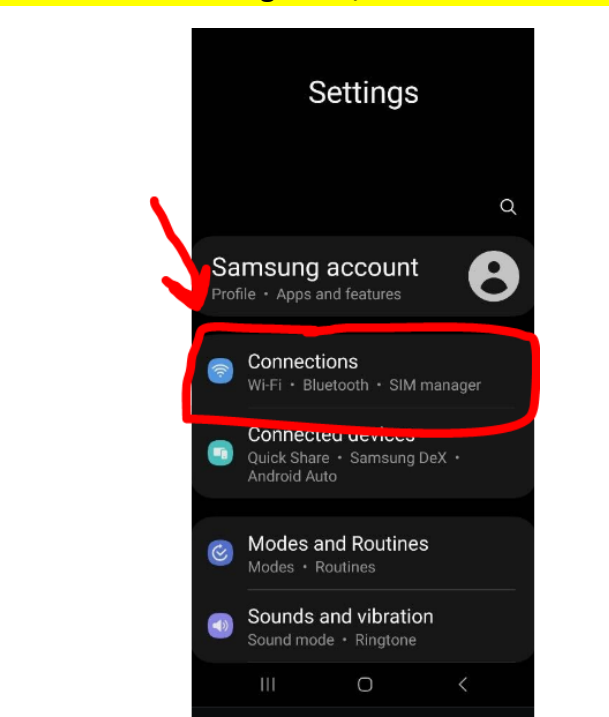

Step 3: Inside the CONNECTIONS area, click on where it says Wi-Fi. NOTE: make sure your Wi-Fi is turned ON.

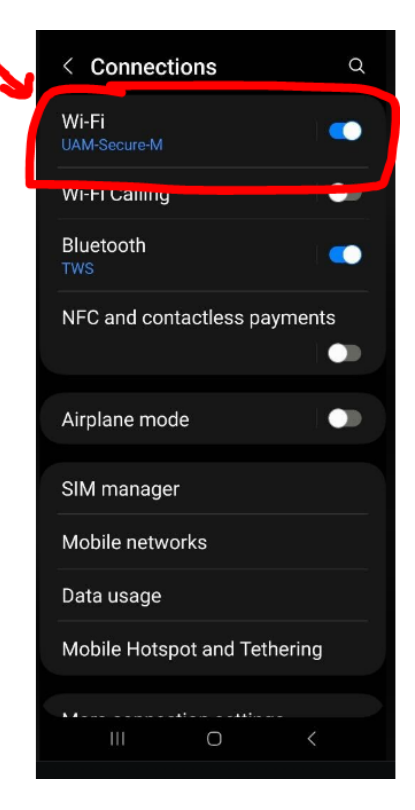

## Step 2: Inside your mobile device's settings area, click on CONNECTIONS.

Step 4: Inside the Wi-Fi area, you should see all the available networks that you have access to. Click on the UAM-Guest-M network to begin your registration process.

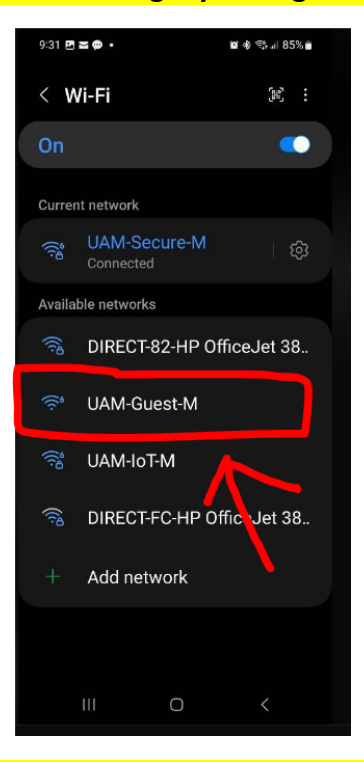

Step 5: You should now see the UAM Guest Portal menu. Click on the Register Guest Access link to create an account.

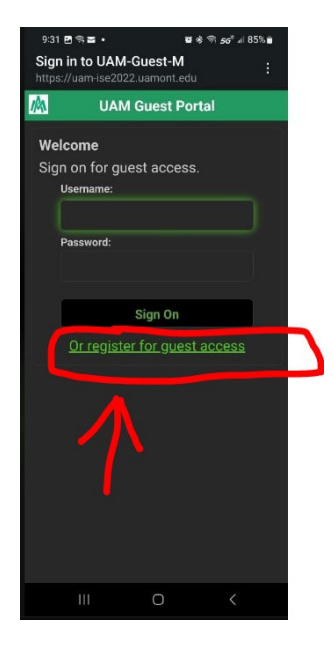

Step 6: Fill out the information as instructed.

| 9:31                                       | 31 ⊠ିଲ୍≣ • ଅ∛େଲି 56 ୷8 |                          |                      |                |     | 5% 💼 |   |  |
|--------------------------------------------|------------------------|--------------------------|----------------------|----------------|-----|------|---|--|
| Sign<br>https                              | in to U<br>://uam-is   | <b>AM-G</b> (<br>e2022.u | <b>Jest-</b><br>amon | M<br>t.edu     |     |      |   |  |
| M                                          | ι                      | JAM G                    | uest                 | Por            | tal |      |   |  |
| Registration                               |                        |                          |                      |                |     |      |   |  |
| Please complete this registration<br>form: |                        |                          |                      |                |     |      |   |  |
| First name*                                |                        |                          |                      |                |     |      |   |  |
|                                            |                        |                          |                      |                |     |      |   |  |
|                                            | Last name*             |                          |                      |                |     |      |   |  |
|                                            |                        |                          |                      |                |     |      |   |  |
|                                            | Email add              | iress*                   |                      |                |     |      |   |  |
|                                            | _                      |                          | ~                    |                |     |      |   |  |
| b                                          | GIE                    | لتخا                     | E                    | a <sub>đ</sub> | 5   | Ú    |   |  |
| ×                                          | ľm                     |                          | 1                    |                |     | You  |   |  |
| 1                                          | 2 3                    | 4 5                      | 5 6                  | 5 7            | 7 8 | 3 9  | 0 |  |
| Q I                                        |                        |                          | r Y                  |                |     | ic   |   |  |
|                                            | # 8<br>S [             |                          |                      |                |     |      |   |  |
| ⊉                                          | z >                    |                          |                      |                |     | M    |   |  |
| 123 (                                      |                        |                          |                      |                |     |      | • |  |
|                                            |                        |                          | 0                    |                |     |      |   |  |

Step 7: Once you have completed the information, click on REGISTER.

| 9:3         | 2 🕅 🖏 🖪 🔹                  |                          | <b>u</b> * 9 50 | s ₁  85% 🛢 |  |  |  |  |
|-------------|----------------------------|--------------------------|-----------------|------------|--|--|--|--|
| Sig<br>http | n in to UA<br>s://uam-ise2 | M-Guest-N<br>022.uamont. | l<br>edu        |            |  |  |  |  |
|             | Last name*                 |                          |                 |            |  |  |  |  |
| L,          | Email address*             |                          |                 |            |  |  |  |  |
|             | Mobile num                 | ber*                     |                 |            |  |  |  |  |
|             | = +1                       |                          |                 |            |  |  |  |  |
|             | Company                    |                          |                 |            |  |  |  |  |
|             | SMS provider               |                          |                 |            |  |  |  |  |
|             | ATT                        |                          |                 |            |  |  |  |  |
|             | Reason for visit*          |                          |                 |            |  |  |  |  |
| Y           |                            |                          |                 |            |  |  |  |  |
|             |                            | Register                 |                 |            |  |  |  |  |
|             |                            | Cancer                   |                 |            |  |  |  |  |
|             |                            | 0                        |                 | /          |  |  |  |  |
|             |                            | 0                        |                 |            |  |  |  |  |

Step 8: You should now see a message stating that your temporary account has been created. Now you will need to check your email to get your login credentials. Click Sign On and then retrieve your login credentials.

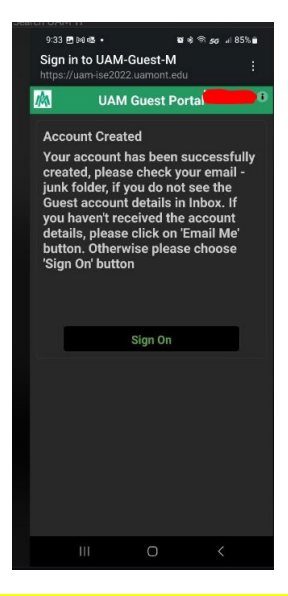

Step 9: Open the email that you used to register with. You should see your username and password. The email will come from uamwifi-noreply@uamont.edu. If you do not see the email in your Inbox, be sure to check your Spam or Junk Folder inside your email.

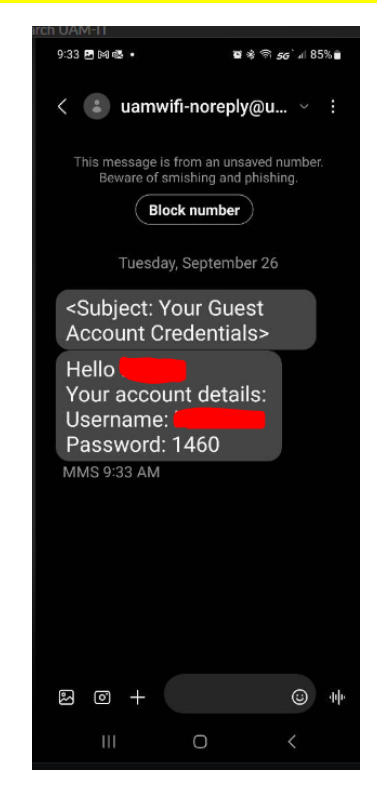

Step 10: Take the login credentials you received and enter them into the UAM Guest Portal Sign-On page.

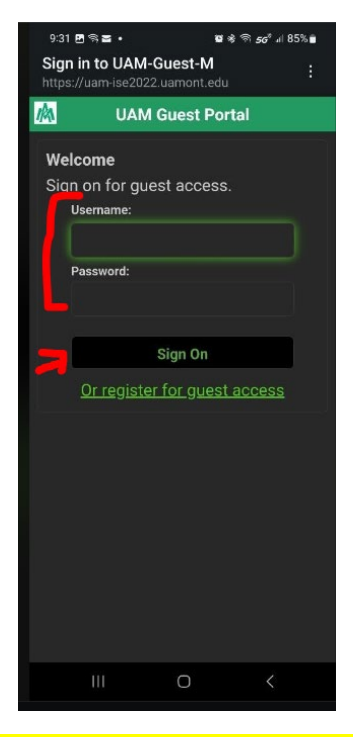

Step 11: Congratulations! You should now be successfully connected to the guest network. Verify that you are connected by seeing the UAM-Guest-M connection in your Wi-Fi settings. Browser as normal.

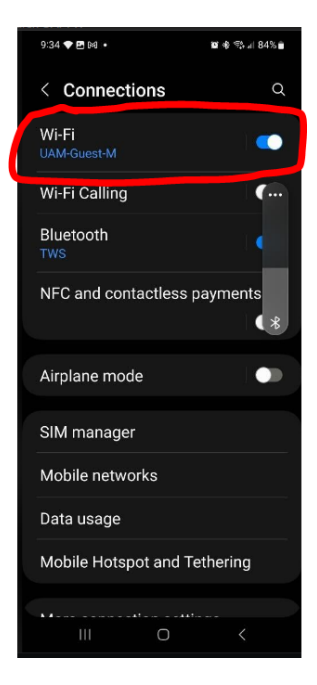

Our contact information is:

## Information Technology Department

Office Location: Student Success Center Suite 207 Office Hours: Monday-Friday 8:00 AM - 4:30 PM Phone: (870) 460-1036 Email: <u>UAM-ITHelp@uamont.edu</u> IT Work Order: <u>Submit IT Work Order Link</u>